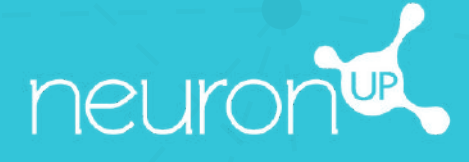

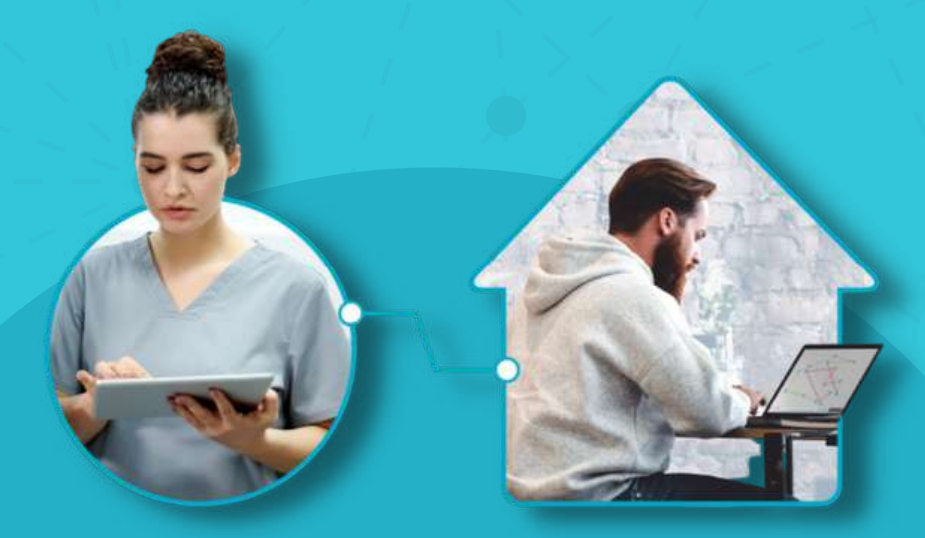

# MANUALE DI NEURONUP2GO (SEDUTE PER CASA)

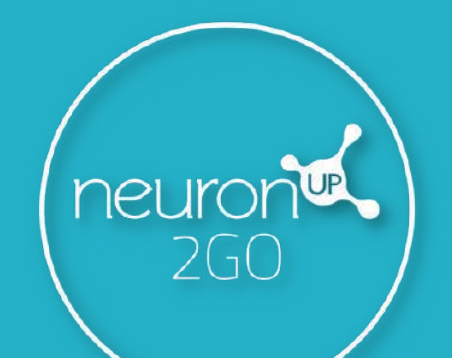

1 10

# 1. Crea un paziente

#### "Gestione dei pazienti" > "Nuovo paziente"

| neuron             |                                |           |  | • @ 🖸            |
|--------------------|--------------------------------|-----------|--|------------------|
| \varTheta Patienti | Gestore de papenti<br>Pazienti | / Paments |  | 🐵 Nuovo paziente |
| O NeuronUP2G0      |                                |           |  |                  |

# 2. Crea i dati di accesso a NeuroNUP2GO

#### Profilo del paziente > "Modifica dati di accesso"

|   |                                                                                                    | Addemic Reiniers(R2(2)) Sedute del patient              | n Pingranni del patiente Score del patiente 💷 🛙 Elemina patiente                                                                             | ×<br>Modifica dati di accesso                                                |  |  |  |
|---|----------------------------------------------------------------------------------------------------|---------------------------------------------------------|----------------------------------------------------------------------------------------------------|------------------------------------------------------------------------------|--|--|--|
| 0 | Elena Rovini<br>Modifica informazioni di base                                                                                   |                                                         | Dati di accesso a NeuronUP2G0<br>Sente a lamate                                                                                              | Utanto                                                                       |  |  |  |
|   | Informazioni rilevanti (©).<br>Seas<br>-<br>tatuzone<br>-<br>Paras di resoluta.<br>Spain<br>-<br>Moofica informazioni rilevanti | Data di nascrar<br>•<br>Lingua madre<br>Mareu dominante | Uteria:<br>user_1c97ebv7ak7zzmh62wopen<br>Pesieurit<br>****<br>* Modifica nati di azensis<br>Professionisti che favorano con questo paziente | Pestwork<br>NeuronUPEJena2024<br>Salva                                       |  |  |  |
|   | Diagnosi<br>Moofica diagnesi<br>Trattamenti<br>Moofica trattamenti                                                              |                                                         | Stal lavorando con questo pazente Smetti d'Unoran                                                                                            | Copia la password per inviarla<br>al paziente insieme al suo<br>nome utente. |  |  |  |

# 3. Assegna i mesi di NeuronUP2GO

#### "Gestionde dei pazienti" > "NeuronUP2GO"

| 8<br>0                   | A rea o lancos Cestários dej pazenti Academi Anemovatuatione e 20 🕢                                                                                                    | È possibile assegnare<br>uno o più mesi a uno o<br>più pazienti.                                              |
|--------------------------|----------------------------------------------------------------------------------------------------|----------------------------------------------------------------------------------------------------|
|                          | Quanti mesi di accesso ti occorrono?<br>N. di mesi<br>por paperte<br>Login                                                                                                    |                                                                                                    |
| <mark>ъ</mark><br>е<br>о | Area & Societione del paciente   Academiny   Arrenementazione   Image: Contract del paciente     Genteme del assergnizer 10 mesci   @ Acqueitaz anti mesci   @ Acqueitaz anti mesci     NeuronUP2GO   © Ecegli come desideri formize l'accesso   @ Acqueitaz anti mesci     Sceggi come desideri formize l'accesso   Wool acquisitario o preferiosi utilizzare i mesi non ancora assegnati?   @ Acqueitaz anti mesci                                                                                                    | È possibile acquistare<br>mesi aggiuntivi o<br>assegnare i mesi già in<br>possesso.<br>(10 nell'esempio).     |
|                          | Image: Second and the constraint of the constraint of the constraint o | Il paziente ha ora<br>accesso da remoto<br>(puoi vedere fino a<br>quale giorno sarà in<br>grado di accedere). |

### 4. Crea e assegna una seduta per casa

Clicca su "Sedute digitali"

Clicca su "**Assegna**" nella seduta scelta.

| *                | Area di lavoro Gestione del pioter            |                                                                                          |                           |            |                          |       |                                         |               | • 🙆 🖸             |  |  |
|------------------|-----------------------------------------------|------------------------------------------------------------------------------------------|---------------------------|------------|--------------------------|-------|-----------------------------------------|---------------|-------------------|--|--|
| 8                | Ana d'Incen / Senare agran<br>Sedute digitali |                                                                                          |                           |            |                          |       |                                         | @ Noow        | a seduta digitale |  |  |
| 13               | 9. Čerca seduta                               | 1                                                                                        | 🗖 Vista ca                | lendario   |                          |       | ill Vista                               | ≡Vista agenda |                   |  |  |
|                  |                                               | marzo 2024                                                                               | Precedente Attuale        | Saccessivo | 9. Carca seduta          |       | Satole de mic parent<br>Assegnàte de me | • Tratie      |                   |  |  |
| =                | Sedute del centro 575 A                       | Memoria                                                                                  |                           | ×          | mentions                 | poved | wrand                                   | saturo        | domenta           |  |  |
| · <sup>ld,</sup> | Ultimo mese - Create da me -                  | Eventicas Sectores Lingue Instance Economications del patiente, Contente I Venue, 15 min | Hallell, OH advects Secto |            |                          |       | t                                       | 2             | 3                 |  |  |
| 9                | Attenuione sostenuta                          | evizia Assegna Visualizza                                                                | Modifica Duplica          | Elmina     | ¢                        | r     | 8                                       | 9             | 10                |  |  |
|                  | Seduta di prova                               | т.<br>Н                                                                                  | 1                         | 12         | <b>53</b> <sup>(1)</sup> | 14    | 15                                      | 15            | 17                |  |  |
|                  | B Filma memoria                               | E Simon Annual Contractor (In                                                            |                           |            | 0                        |       | Termine .                               |               |                   |  |  |
|                  | Attensione alternata e so                     | 18                                                                                       |                           | 19         | 50                       | 3     | 22                                      | 23            | 24                |  |  |

Scegli il paziente (con l'accesso da casa attivo). Attiva il filtro "Seduta a domicilio".

| × | Area di lavoro     |                |                |                   |                          |           |                   |   |            | + mine 🔮  | . 🛛 🖸          |
|---|--------------------|----------------|----------------|-------------------|--------------------------|-----------|-------------------|---|------------|-----------|----------------|
| 8 | ASSEGNA SEDUTA A F | AZIENTI        |                |                   |                          |           |                   |   |            | @ there a | eduta digitale |
|   | 9. Cerca pazierite |                |                | DVisi             | -                        |           |                   | × | ≡ Vista aj | penida    |                |
| - | Access Network/200 |                | 70 2024        | The second second | e Memoria                |           |                   |   | -          | - Longe   |                |
|   |                    |                | 20 2024        | Priscipalitie Adu |                          | Seleziona | un giorno         |   | ime.       | * Juite   |                |
|   | Ana Mana           |                | 1997)          |                   | Data tages*<br>21/3/2024 |           | 21/3/2024         | ē |            | 2         | dament A       |
|   | n Elena Rov        | ini            |                | 4                 |                          | ♠ Seduta  | a domicilio.      |   |            |           | 10             |
|   | elettra Br         | uno            | 6.3            |                   |                          |           | ) și              |   |            |           |                |
|   | n Francesca        | Baldan         |                |                   |                          | Asseg     | nata a:<br>Rovini |   | 15         | 16        | π              |
|   | Giorgio Ci         | Di .           |                | 11                |                          |           |                   |   | 22         | 23        | 24             |
|   | Gruppo 3           |                | and the second | -                 |                          |           |                   |   |            |           |                |
|   | 0.1                | luovo paziente |                | 25                |                          | Assegn    | a seduta          |   | 29         | 30        | 34             |
| ÷ |                    | No. 1997       | _              |                   |                          |           |                   |   |            |           |                |

# 5. Segui dal vivo il progresso della seduta

Quando l'utente si connette da casa e inizia la seduta, sarà possibile vedere i suoi progressi grazie all'indicatore mostrato nell'immagine.

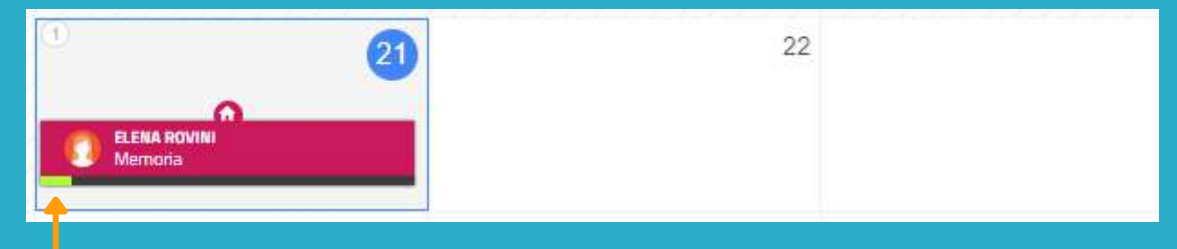